El Dashboard presenta un resumen de estadísticas e información sobre eventos en el entorno de red virtual de nuestro servidor. Para visionar el Dashboard pulsaremos sobre el icono arriba indicado en la parte superior del menú de DVSC.

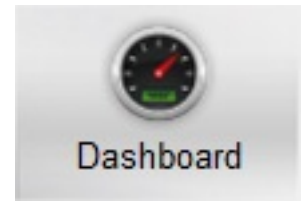

El Dashboard se divide en varias áreas. En él podemos ver:

| Server Statistics |                |  |
|-------------------|----------------|--|
| DVS Controller    |                |  |
| Uptime            | 23 hrs, 53 min |  |
| CPU Load          | 0%             |  |

**Server Stadistics:** Información general relacionada con el DVS. Tiempo que lleva levantado el sistema y carga de CPU actual.

Esta sección viene a dar la misma información de ejecutar un "uptime" en un sistema Linux/Unix.

Escrito por cristiansan Martes, 19 de Octubre de 2010 08:30 - Actualizado Martes, 19 de Octubre de 2010 08:43

| Network Statistics |                      |  |  |  |  |  |
|--------------------|----------------------|--|--|--|--|--|
| Network            | Managed/Active/Total |  |  |  |  |  |
| Resource Pools     | 1/1/1                |  |  |  |  |  |
| XenServers         | 1/1/1                |  |  |  |  |  |
| Networks           | 1/1/1                |  |  |  |  |  |
| VMs                | 6/6/6                |  |  |  |  |  |

abitry the second second s

| Recent P | POERL Retwork Events |                                                                                            |  |  |  |  |
|----------|----------------------|--------------------------------------------------------------------------------------------|--|--|--|--|
| Priority | Date Time            | Event                                                                                      |  |  |  |  |
| 3        | 10/15/10 05:03:25    | 'c bx-set00' now using IP 10.226.22.26 with interface f6:a0:30:6c:bf:f4                    |  |  |  |  |
| 3        | 10/15/10 05:03:17    | 'ctx-set00' added interface f6:a0:30:6c:bf:f4 to network 'Network 0' on server 'ctx-host0' |  |  |  |  |

Bieddin Mahainin Ander Balanta Ander Steine Bier State State Stat

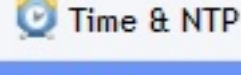

# 🧖 Syslog

 Systog
 Add Server Address

 Systog
 Add Server Address

 Server Address
 Add Server Address

 Elicon Add Server Address
 Server Address

 Elicon Add Server Address
 Server Address

 Elicon Add Server Address
 Server Address

 Elicon Add Server Address
 Server Address

 Elicon Add Server Address
 Server Address

 Elicon Add Server Address
 Server Address

 Priority
 Date Time
 Event

3 10/14/10 17:58:50

Policy for 'c to-xen00' was modified by user 'admin'.

Bateiz(paraketeisví Siegtamollo) évi elosatiou dest congetationa (Frievarises) ada Taolagún porta (errobats/Sec) el Packet

Outbound

Escrito por cristiansan Martes, 19 de Octubre de 2010 08:30 - Actualizado Martes, 19 de Octubre de 2010 08:43

07:36:40

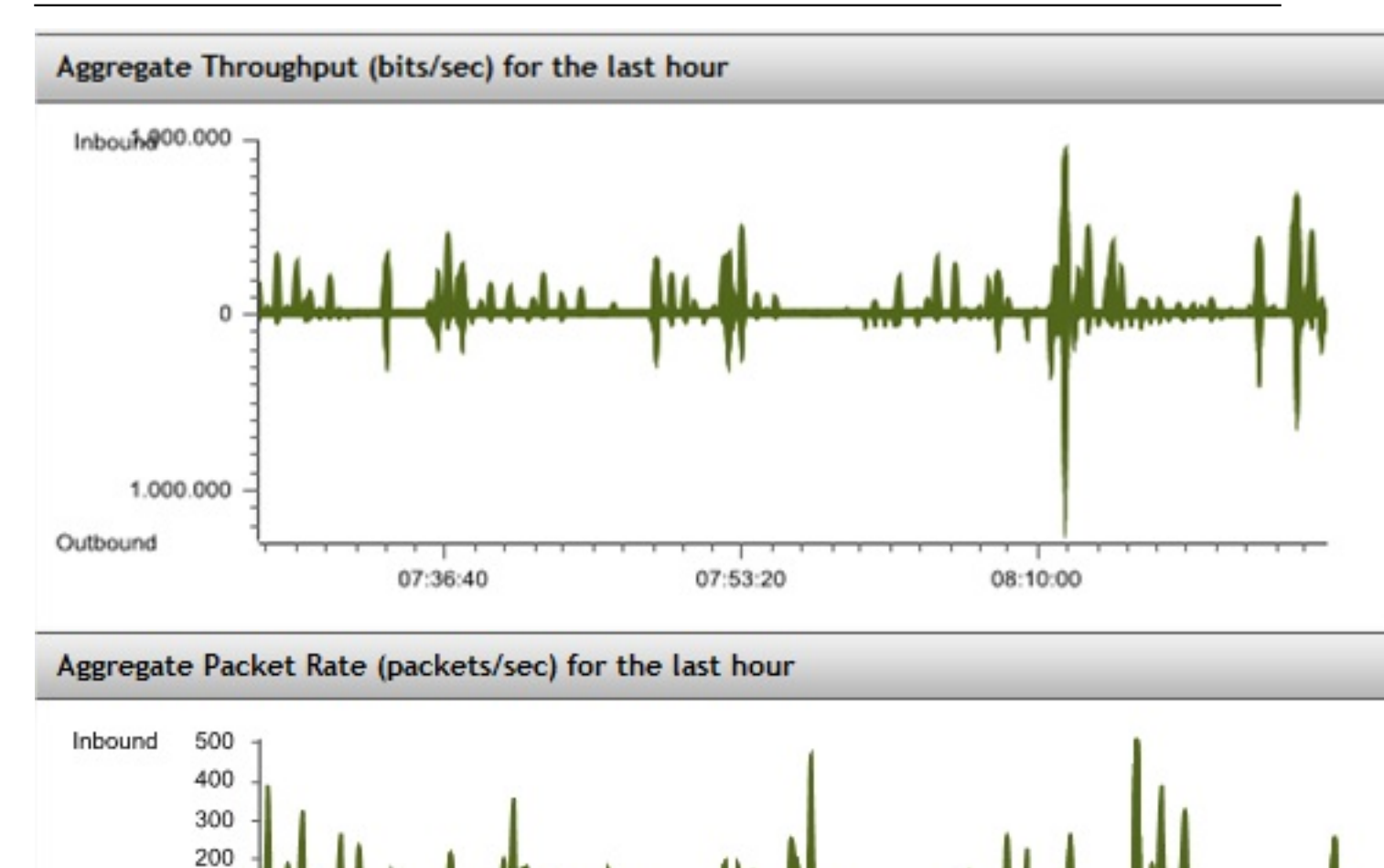

07:53:20

08:10:00

Escrito por cristiansan Martes, 19 de Octubre de 2010 08:30 - Actualizado Martes, 19 de Octubre de 2010 08:43

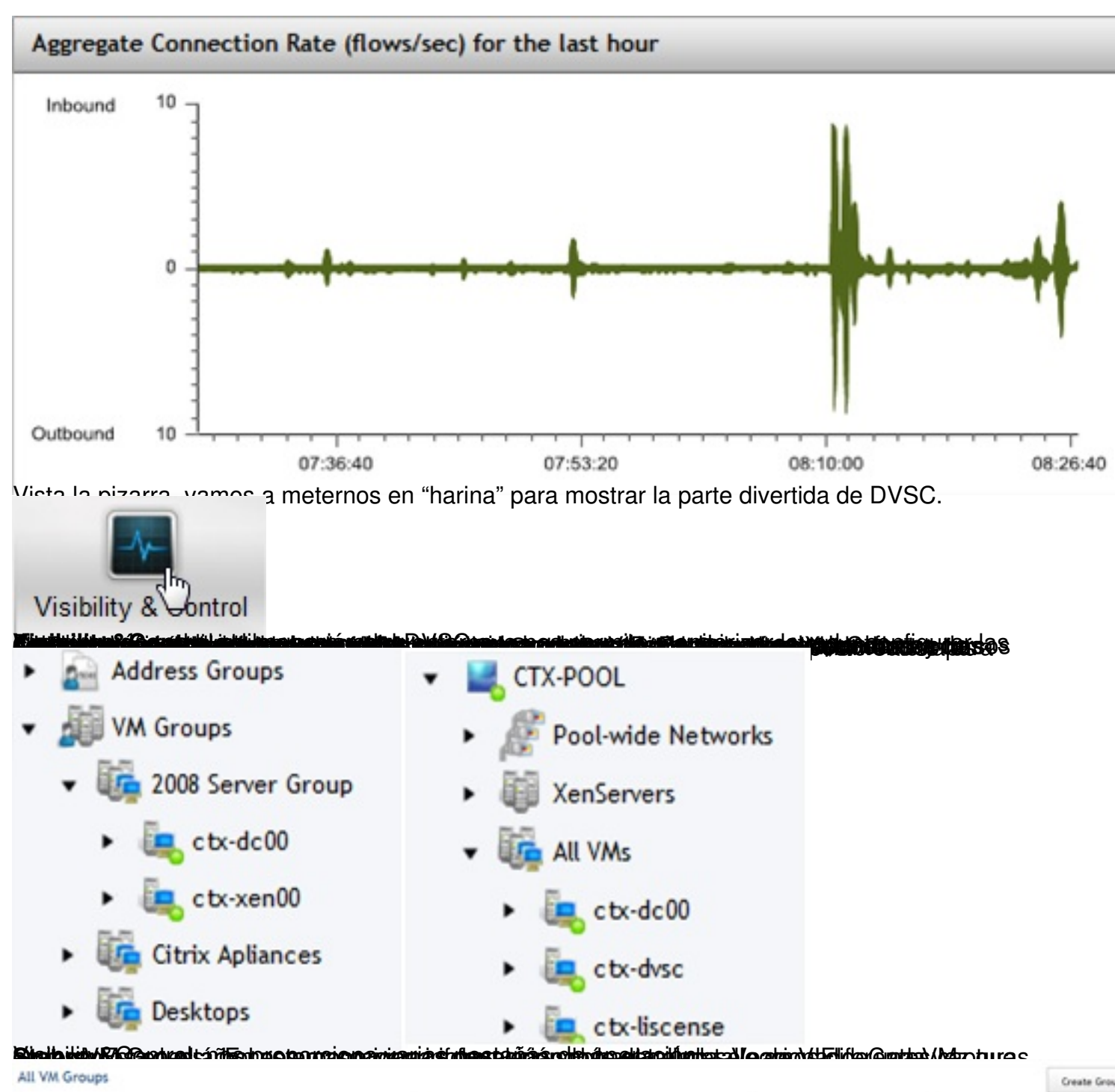

|   | Group Name        | Description    | # VMs | Remove |
|---|-------------------|----------------|-------|--------|
|   | Otris Apliances   | Citotix VPX    | 1     | Fanore |
|   | 2008 Server Group | 2008R2 Servers | 2     | Remove |
|   | Desktops          | Desktops       | 1     | Ramove |
| ( | Grupo Concreto:   |                |       |        |

#### Escrito por cristiansan Martes, 19 de Octubre de 2010 08:30 - Actualizado Martes, 19 de Octubre de 2010 08:43

|            | VM Group          | Add Memb          | Her:  | Modify Gro |  |
|------------|-------------------|-------------------|-------|------------|--|
| Group Hame |                   | Group Description | # VMs |            |  |
|            | 2008 Server Group | 20082 Servers     | 2     |            |  |

#### VMs in this VM Group

|   | 10 Name   | Remove From Group | MAC Address        | Network Name | IP Address   | Port Rx Packets | Port Tx Packets | 9 |
|---|-----------|-------------------|--------------------|--------------|--------------|-----------------|-----------------|---|
|   | etx-de00  | Remove            | alicido67:alte1:77 | Network 0    | 90.226.22.23 | 10412           | 28402           |   |
| , | cts-send0 | Remove            | Be(79)22)df(14)ae  | Hetwork 0    | 10.126.12.37 | 34209           | 41301           |   |

#### VM 'ctx-xen00'

| Startus       | •          | VM Group Membership |  |  |
|---------------|------------|---------------------|--|--|
| Resource Pool | CTX.POOL   | 2008 Server Group   |  |  |
| Server Name   | c be heald |                     |  |  |

#### VM Interfaces

| MAC Address       | Network Name | IP Address   | Port Rx Bytes | Port Rx Packets | Part Rx Errors | Port Tx Bytes | Port Tx Packets | Port Tx Errors | 50 |
|-------------------|--------------|--------------|---------------|-----------------|----------------|---------------|-----------------|----------------|----|
| 8e:79:22:df:14:ae | Network 0    | 10.226.22.27 | 5821823       | 24213           | 0              | 47565487      | 49302           | 0              |    |

#### Network Events

| Pri D | late Time        | Event                                                                                        |
|-------|------------------|----------------------------------------------------------------------------------------------|
| 3 10  | 0/14/10 04/22:21 | 1cts sen07 now using IP 10.226.22.27 with interface 8e(?%22).dl:14.ae                        |
| 3 10  | 0/14/10 04/22/09 | "cts:sen07 added interface Be/7922x8114:se to network Network 0 on server 'cts:host0         |
| 3 10  | 0/14/10 04/21/57 | 'stossen00' removed interface Ber7H22u8/Milae from network Network 0' on server 's to host0' |
| з 10  | 0/14/10 04/21/43 | "ctower80" added interface Bei79(22)dt14iae to network Tristwork 0" on server "cto-host0"    |
| 3 97  | 0/14/10 04:21:38 | 'ctoreen00' removed interface Ber7h22xdt14kae from network Wetwork 0' on server 'ctorhost0'  |

#### Switch Port for VM Interface (8e:79:22:df:14:ae)

|               |                 | (127) (127) (127) (127) |          |
|---------------|-----------------|-------------------------|----------|
| Status        | •               | Rx Bytes                | 5432911  |
| Resource Pool | CTX.POOL        | Rx Packets              | 34216    |
| Network       | Network 0       | Rx Errors               | 0        |
| VM Name       | c brienn00      | Tx Bytes                | 49566016 |
| MAC Address   | Ber7922xdt14xae | Tx Packets              | 49305    |
| IP Address    | 90.226.22.37    | Tx Errors               | 0        |

#### Switch Port ACL Statistics:

| <ul> <li>Global Policy</li> </ul> |                       |           |                  |                                     |                                  |           |
|-----------------------------------|-----------------------|-----------|------------------|-------------------------------------|----------------------------------|-----------|
| Action                            | Protocol.             | Direction | Remote Addresses |                                     | Bescription C Rule Details       | Hit Count |
| allow                             | ABP to / from Any     |           |                  | allow ARP to and from VMs           | 214                              |           |
| allow                             | DHCP to Any           |           |                  | allow VMs to acquire an IP via DHCP | 0                                |           |
| alow                              | DHS                   | 10        | Any              |                                     | allow VMs to perform DKS lookups | ø         |
| · Policy for                      | pool CTX-POOL         |           |                  |                                     |                                  |           |
| Action                            | Protocol              | Direct    | tion             | Remote Addresses                    | Description                      | Hit Count |
| · Policy f                        | for network Network ( | ,         |                  |                                     |                                  |           |
| Action                            | Restored              | Die       | or time          | Remote Addresses                    | Description     Rule Details     | Hit Count |

Whity of the second states and the second states and the second st

### Escrito por cristiansan Martes, 19 de Octubre de 2010 08:30 - Actualizado Martes, 19 de Octubre de 2010 08:43

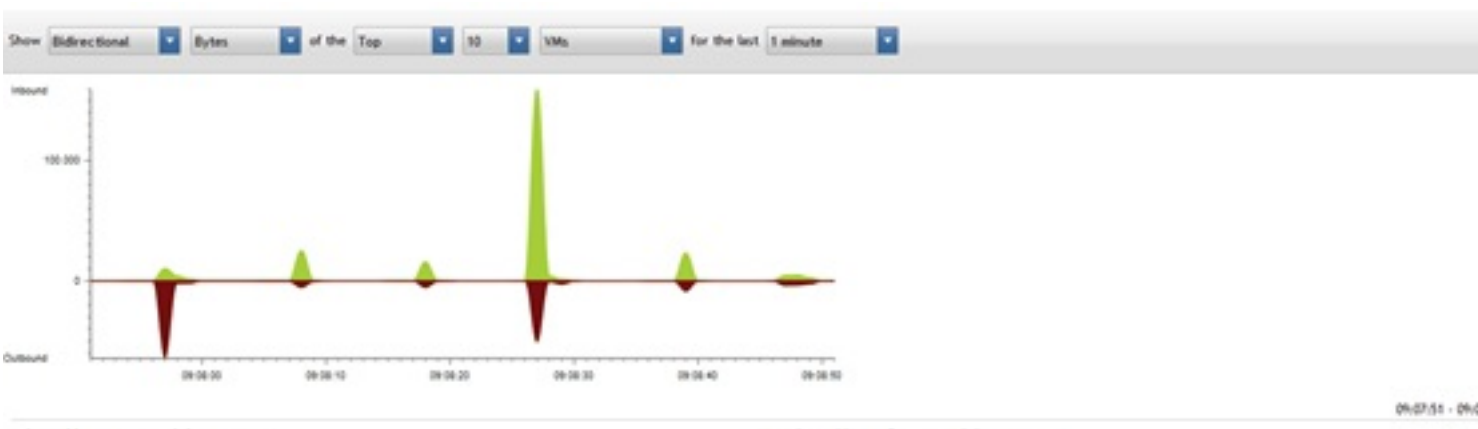

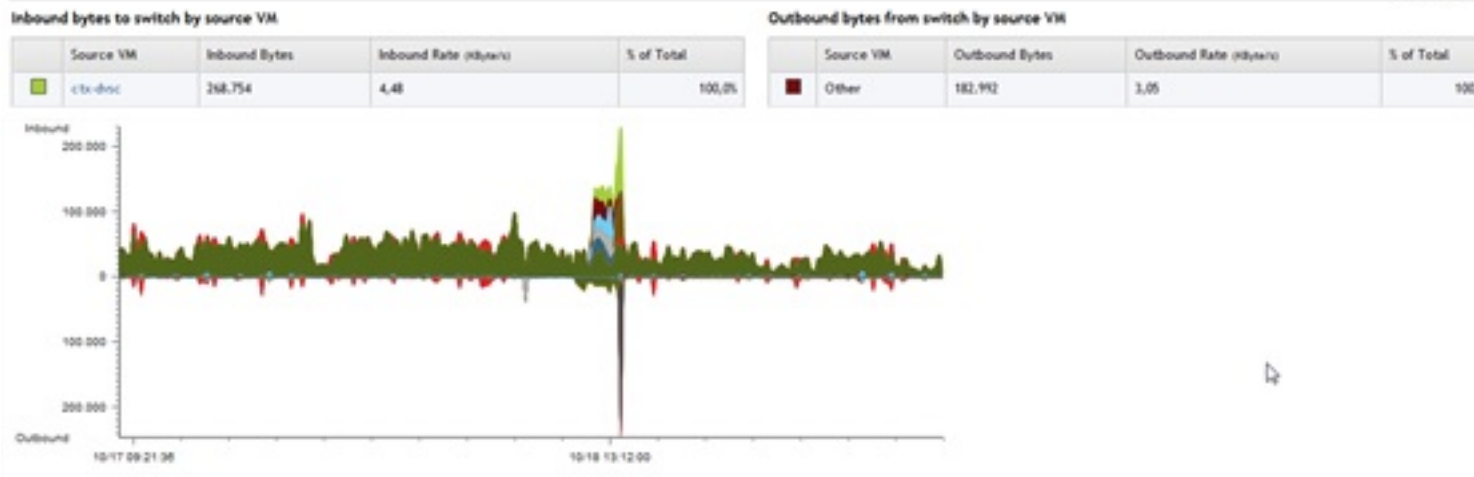

| Inbou  | nd bits to switch by    | application       |                                                                                                    |                                            | Outb   | ound bits from switch   | by application |                                 |            |
|--------|-------------------------|-------------------|----------------------------------------------------------------------------------------------------|--------------------------------------------|--------|-------------------------|----------------|---------------------------------|------------|
|        | Application (as client) | Inbound Bits      | Inbound Rate (Kbit/s)                                                                                                    | % of Total                                 |        | Application (as server) | Outbound Bits  | Outbound Rate (Kbit./s)         | % of Total |
|        | TCP:443                 | 6.387.615.200     | 37                                                                                                    | 69,0%                                      |        | TCP:88                  | 290.789.392    | 1,68                            | 4          |
|        | TCP:88                  | 290.789.392       | 1,68                                                                                                    | 3,1%                                       |        | TCP:49261               | 169.832.856    | 0,98                            | 2          |
|        | TCP:54067               | 216.895.168       | 1,26                                                                                                    | 2,3%                                       |        | TCP:6633                | 153.322.672    | 0,89                            | 2          |
|        | TCP:54086               | 132.954.240       | 0,77                                                                                                    | 1,45                                       |        | TCP:443                 | 129.392.712    | 0,75                            | 2          |
|        | TCP:54085               | 118.274.736       | 0,68                                                                                                    | 1,25                                       |        | TCP:6632                | 105.708.816    | 0,61                            | 1          |
| Ac     | tion                    | Proto             | col                                                                                                    | Dir                                        | ecti   | on Rem                  | ote Addres     | ises                            |            |
| allo   | w                       | Anv               |                                                                                                    | to                                         | / fro  | m Anv                   |                |                                 |            |
| Waning | maaadababiik            | i markirkatnebili | in a state and the state of the state of the | mhainainainainainainainainainainainainaina | Diamid | hation Mathelfination   |                | a cinhan habilizanana la )      |            |
| •      | Policy for VM 'cbco     | en00'             |                                                                                                    |                                            |        |                         |                |                                 |            |
| Act    | on Pr                   | rotocol           | Direction                                                                                                    | Remote Addresse                            | s      |                         |                | <ul> <li>Description</li> </ul> | Rule D     |

deny HTTP to / from Any

Tras ello, guardamos y aplicamos la misma (en la parte superior).

Denegar Tráfico HTTP

10/17 08:30:24 - 10/19 08:3

Escrito por cristiansan Martes, 19 de Octubre de 2010 08:30 - Actualizado Martes, 19 de Octubre de 2010 08:43

| Expan        | d All                                            | Save Policy Changes           | Undo Changes           |                     |  |  |  |
|--------------|--------------------------------------------------|-------------------------------|------------------------|---------------------|--|--|--|
| abora des    | Explorer                                         | no puede mostrar la página    | va no disponemos de    | tráfico HTTP        |  |  |  |
|              | http                                             | ://www.bing.com/search?q=ww   | w.cbxdom.com&src=IE-Se | earc 🔻 🐓 🗙 🔽 Bing   |  |  |  |
| > Favoritos  | 1 23 8                                           | 🗲 Sitios sugeridos 👻 💋 Galeri | ía de Web Slice ▼      |                     |  |  |  |
| o Internet I | Explorer n                                       | o puede mostrar la página web |                        | 🟠 • 🔊 - 🖃 🖶 • Págin |  |  |  |
| Q            | Internet Explorer no puede mostrar la página web |                               |                        |                     |  |  |  |
|              | Puede intentar lo siguiente:                     |                               |                        |                     |  |  |  |
|              | Diagnosticar problemas de conexión               |                               |                        |                     |  |  |  |
|              |                                                  | lás información               |                        |                     |  |  |  |
|              |                                                  |                               |                        |                     |  |  |  |

Electric de la presidente marie entre de la constante de la constante de

### Escrito por cristiansan Martes, 19 de Octubre de 2010 08:30 - Actualizado Martes, 19 de Octubre de 2010 08:43

| QoS policy for                                            | 'Global': None                                                         |                                  |                                                             |                     |       |
|-----------------------------------------------------------|------------------------------------------------------------------------|----------------------------------|-------------------------------------------------------------|---------------------|-------|
| QoS policy f                                              | for 'CTX-POOL':                                                        |                                  |                                                             |                     |       |
| <ul> <li>Inherit</li> </ul>                               | QoS policy from pare                                                   | nt                               |                                                             |                     |       |
| Disable                                                   | inherited QoS policy                                                   |                                  |                                                             |                     |       |
| Apply a                                                   | QoS limit of                                                           |                                  | with a burst size o                                         | (                   |       |
| Apply a                                                   | QoS limit of 100                                                       | 🗘 Kbit / sec                     | with a burst size                                           | of 100              | Kbits |
| SPAN Pol                                                  | icy                                                                    |                                  |                                                             |                     |       |
| RSPAN policy                                              | for 'Global': None                                                     |                                  |                                                             |                     |       |
| <ul> <li>Inheri</li> <li>Disabl</li> <li>RSPAN</li> </ul> | it RSPAN policy from<br>le inherited RSPAN p<br>N traffic to target VL | parent<br>olicy<br>AN            | Mana                                                        | ge target VLAN list |       |
| Inbound<br>100.000                                        | 1 - • Y - •                                                            | - <b> </b> + <b> </b> - <b>+</b> | * <b>†</b> • <b>†</b> • • • • • • • • • • • • • • • • • • • |                     | ¢¥    |
| Outbound 4                                                | 21.28.00                                                               | 0014-24                          | 02.02.42                                                    | 054742              |       |